SCHERUNG im Raum mit GAM am Beispiel

eines Quaders und einer Rohrentlüftung

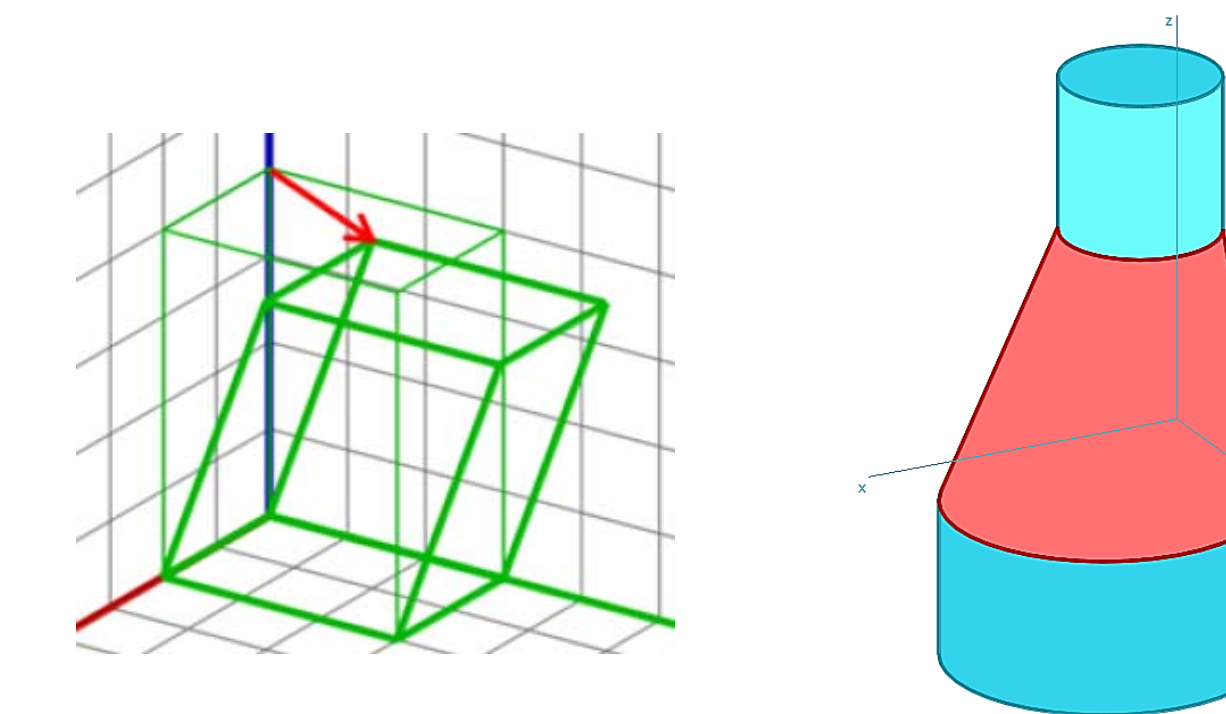

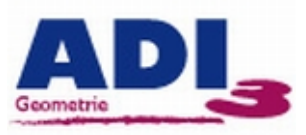

# SCHERUNG im Raum mit GAM am Beispiel eines Quaders (mit Animation)

1. Wähle einen Quader mit den Abmessungen 1x2x3.

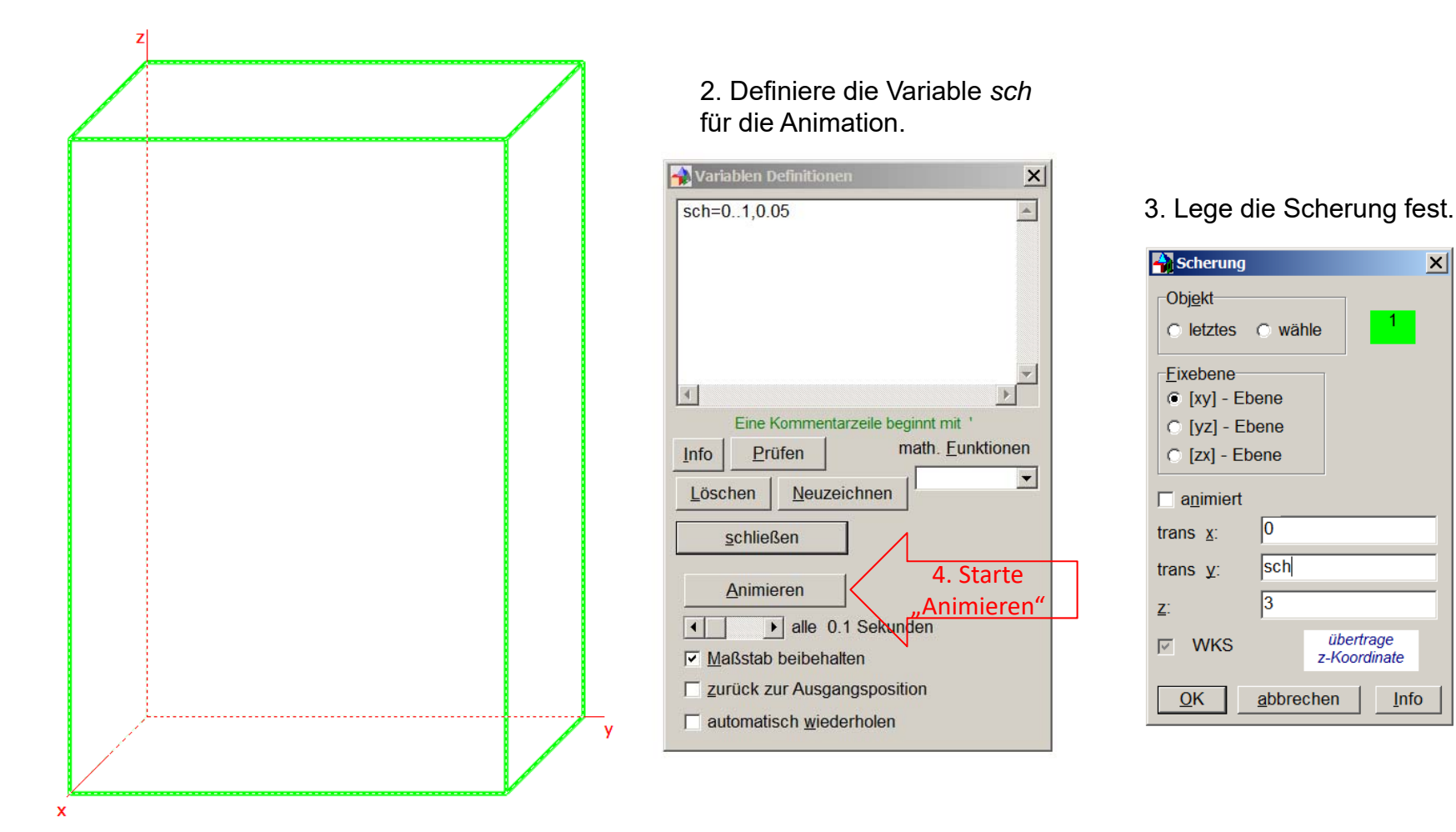

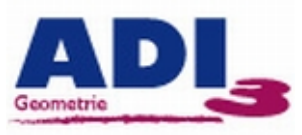

#### SCHERUNG im Raum mit GAM am Beispiel einer Rohrentlüftung

Zwei Rohre mit unterschiedlicher lichter Weite (Durchmesser) und parallel versetzter Achse sollen mit einem Zwischenstück verbunden werden.

Lösung: Einbau eines schiefen Kreiskegelteiles >>>

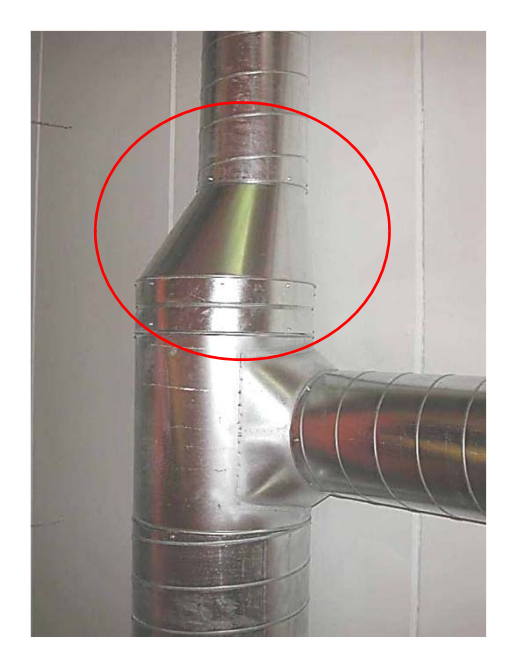

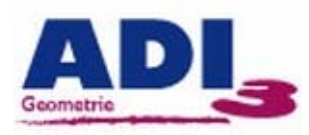

### Lösung mittels Scherung in GAM:

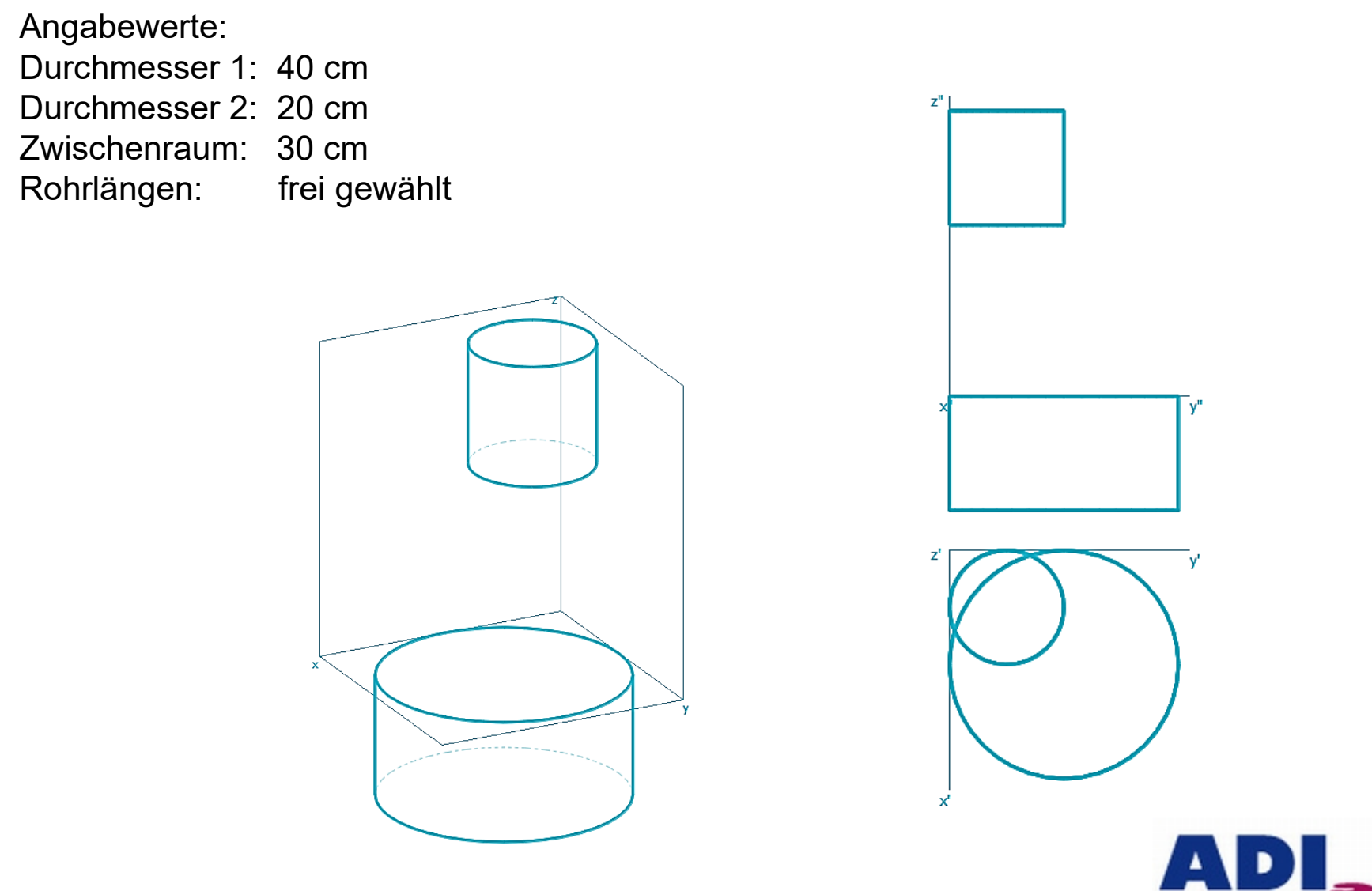

Geometrie

#### Drehkegel (r=20, h=60) wählen

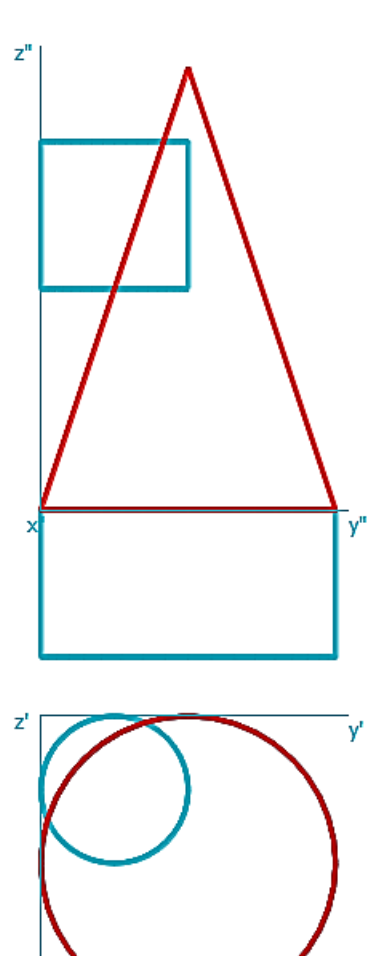

#### <u>Hinweis</u>

Da sich die Radien der beiden Zylinder wie 2:1 verhalten, muss die Kegelhöhe als doppelte Zwischenraumhöhe gewählt werden: 2x30 = 60 Anschließend verschieben:  $\Delta x=20$ ,  $\Delta y=20$ 

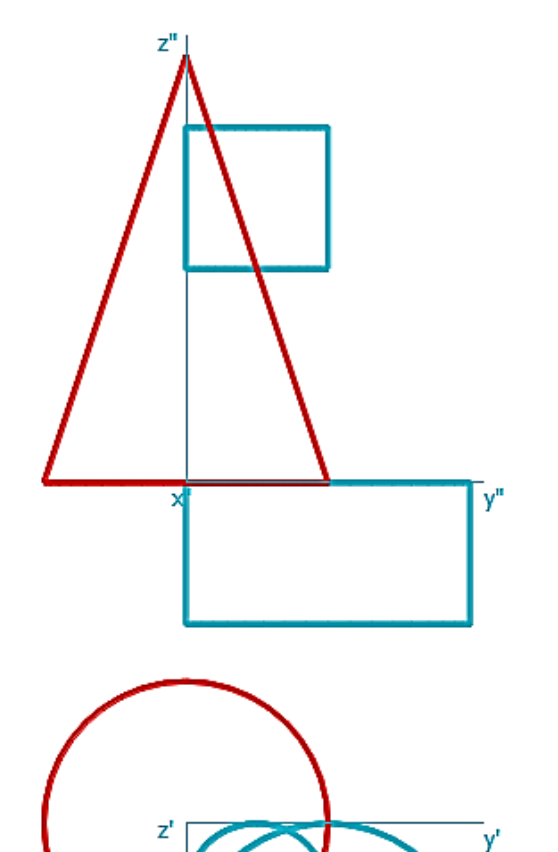

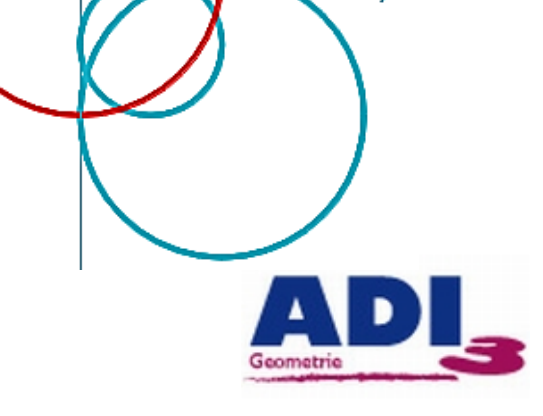

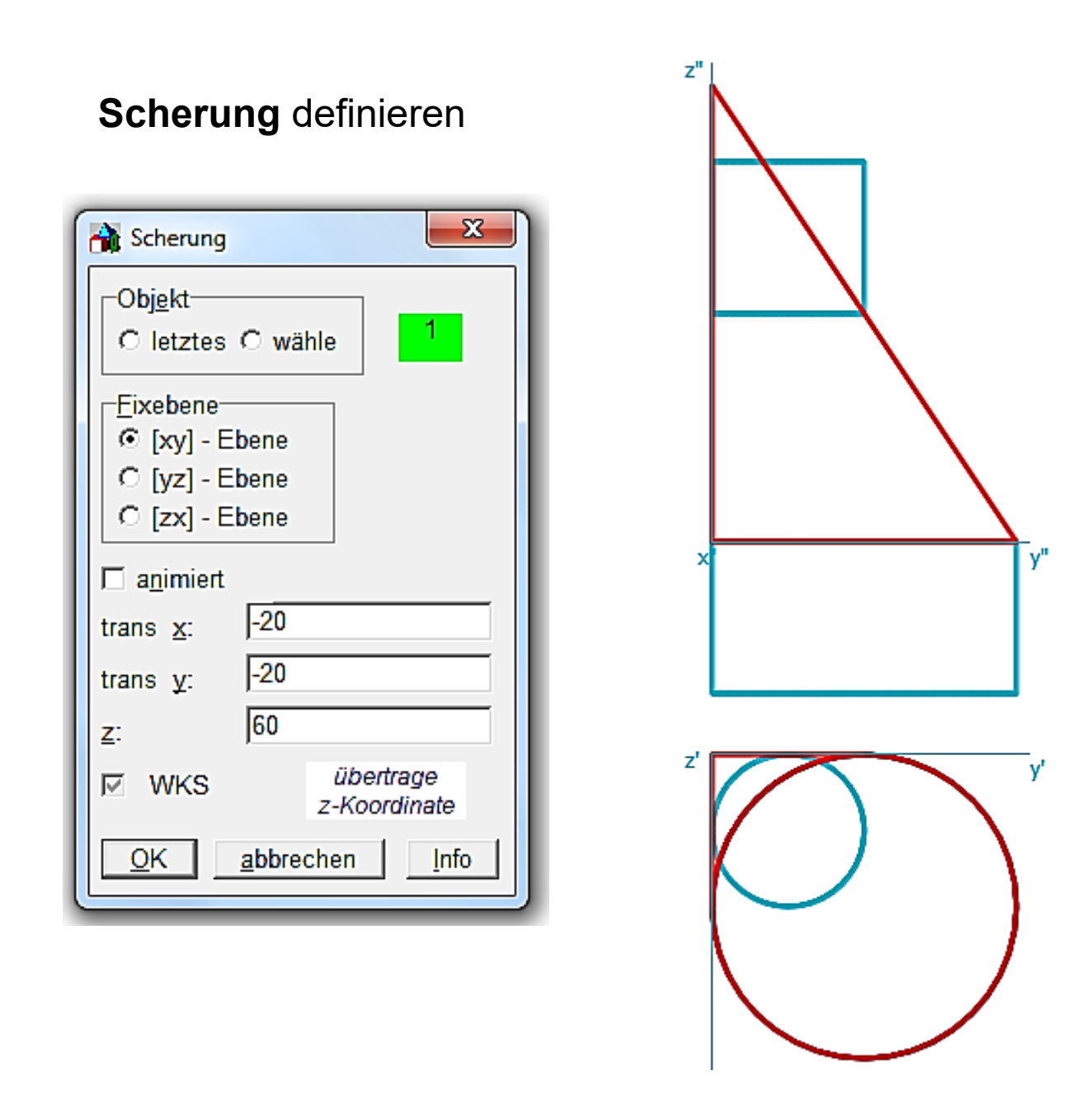

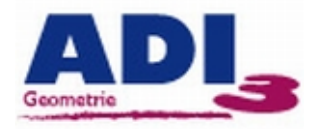

## Kegel trennen; anschließend Spitze löschen

| 📸 trennen (ebener Schnitt                                                                                                    | t) 23                                                                                       |
|----------------------------------------------------------------------------------------------------|---------------------------------------------------------------------------------------------|
| Obj <u>e</u> kt<br>C letztes © wählen                                                                                                    |                                                                                             |
| _Schnittebene                                                                                                    | ☐ + Schnittfigur<br>☐ + Schnittebene<br>Schnittfläche -><br>ⓒ Objektfarbe<br>Ĉ Zeichenfarbe |
| Gleichung der Ebene: $ax + by + cz = d$ $\underline{a}$ : $\boxed{0}$ $\underline{c}$ : $\boxed{1}$ $\underline{b}$ : $\boxed{0}$ $\underline{d}$ : $\boxed{30}$ $\underline{O}K$ $\underline{abbrechen}$ $\underline{Info}$ |                                                                                             |

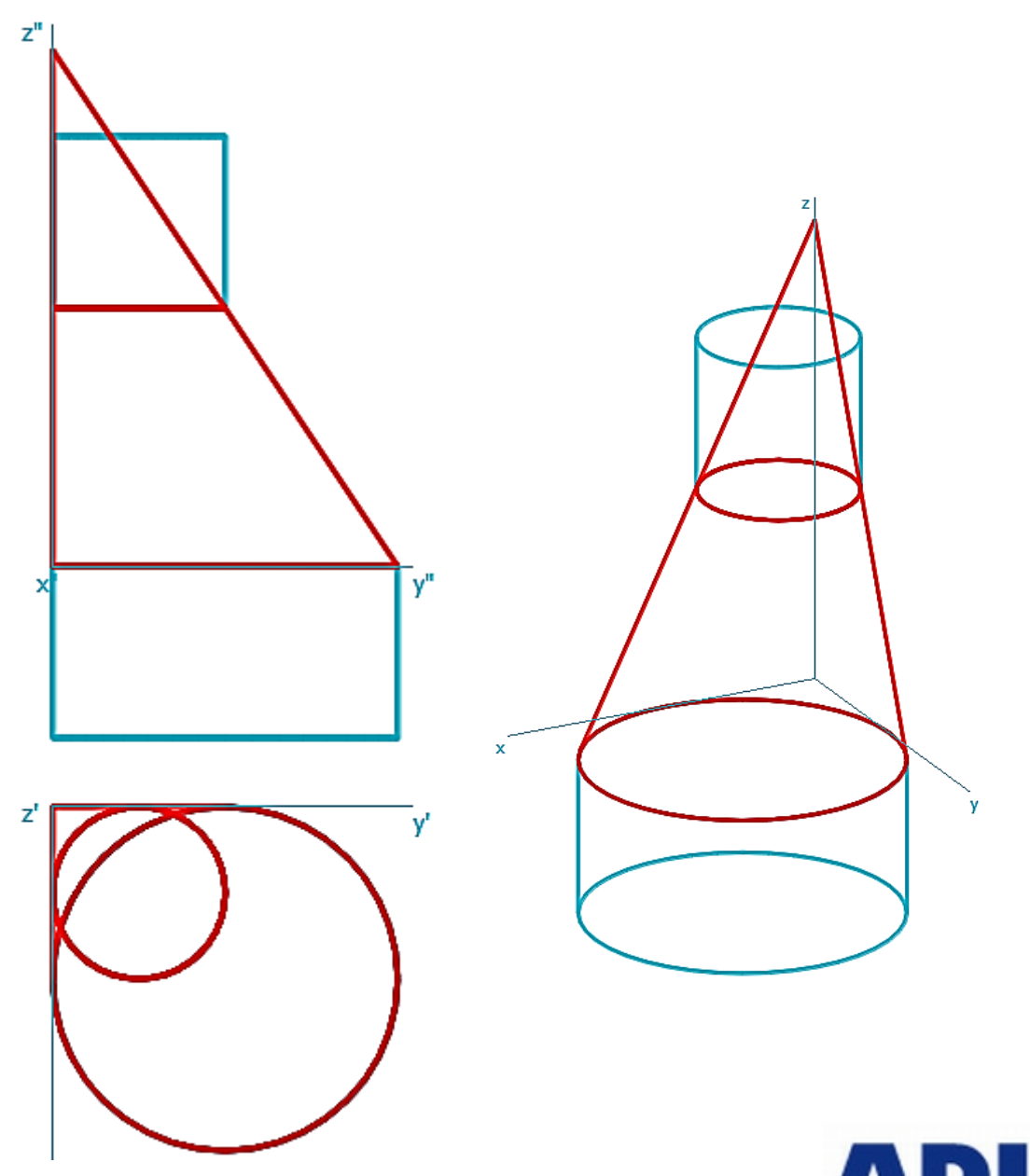

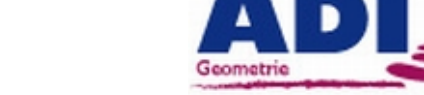

Ergebnis in unterschiedlichen Sichtbarkeiten dargestellt

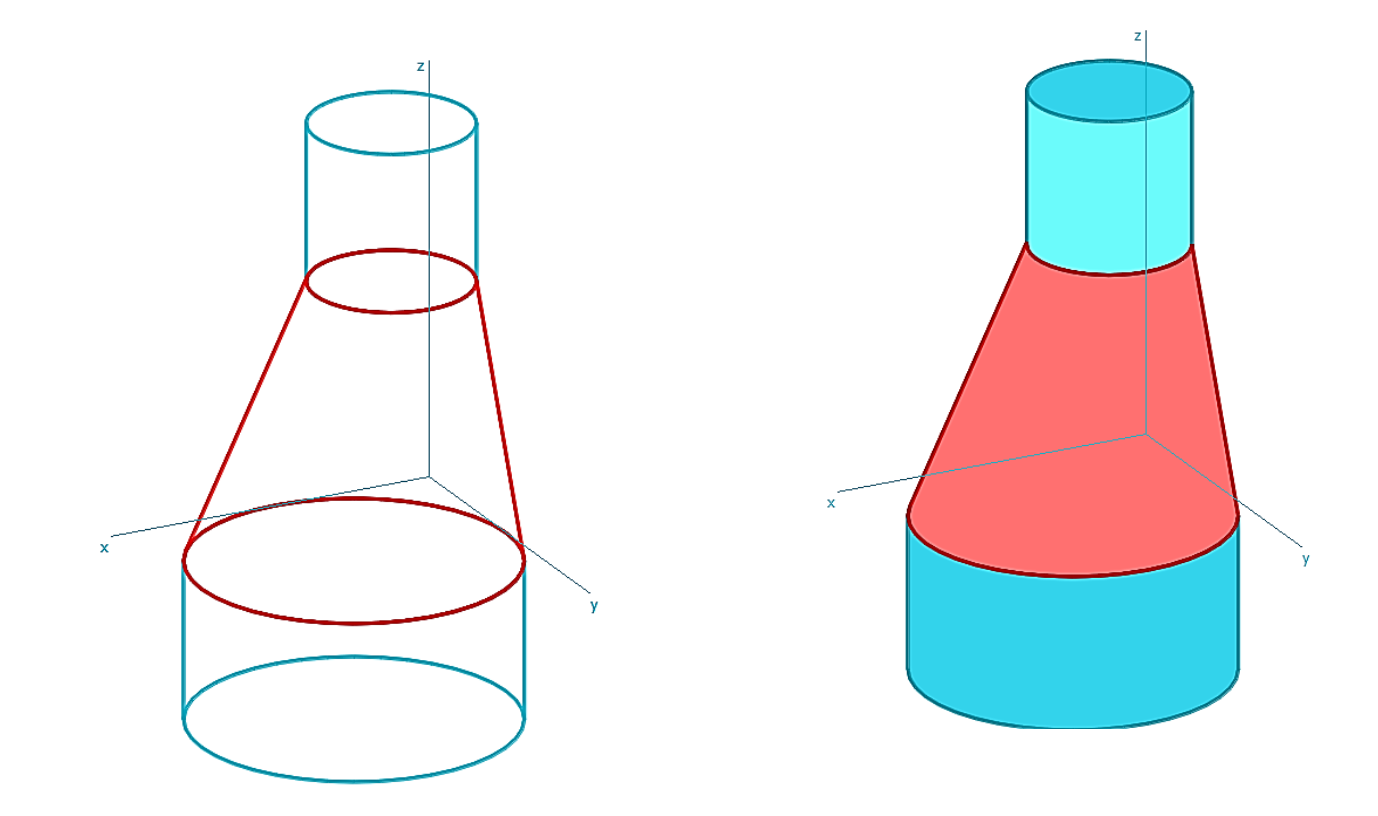

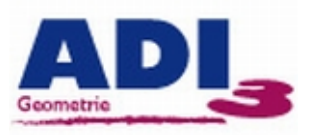